## 表示部について

## バナー表示

地上デジタル放送(ワンセグ)を選局したときや受信中に画面をタッチすると、画面に下のような表示 が現れます。これをバナー表示と呼びます。バナー表示には、番組に関するさまざまな情報が表示さ れます。

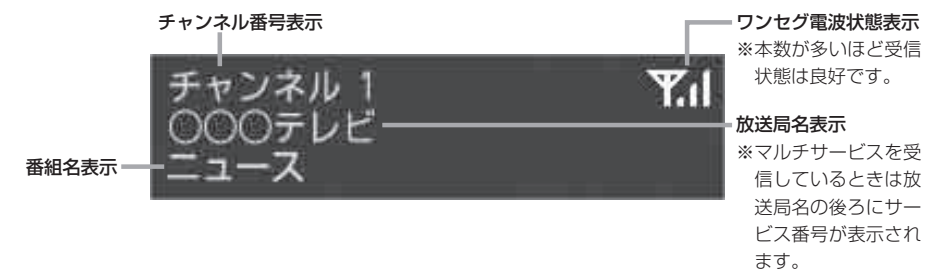

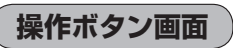

画面をタッチすると操作ボタンが表示されます。

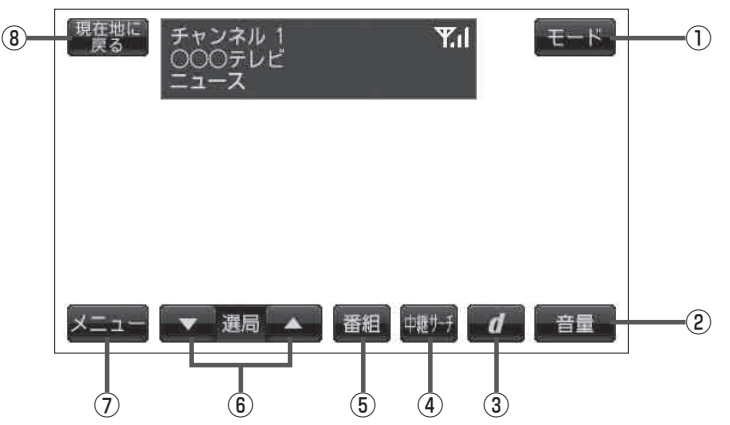

- モードボタン
  モード選択画面を表示します。
  ア B-13
- ② 音量 ボタン

音量バーを表示し、音量の増減を調整します。 - : 音量減 + : 音量増 消音 [音] G-10

データ放送画面を表示します。 27 H-4

④ 中継サーチ ボタン

中継・系列局をサーチします。 「」 H-15

- (5) 番組 ボタン
  番組表を表示します。 上子 H-13
- ⑦ メニュー ボタン
  テレビメニュー画面を表示します。
  ④ H-3
- 8 現在地に戻る ボタン
  現在地の地図画面を表示します。